# 1:1 Matching

Last Modified on 02/11/2022 10:34 am EST

STEP 1

## From the Qooper Admin Dashboard, Click on Matching

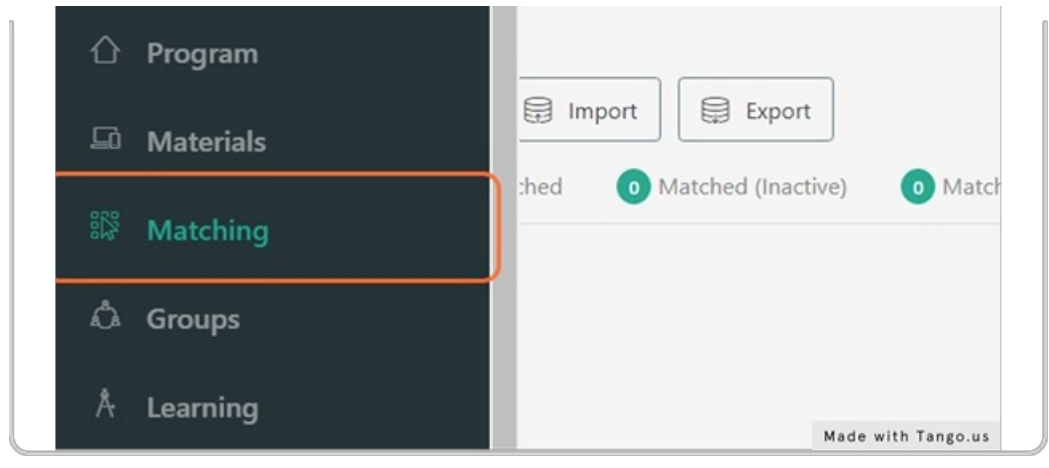

STEP 2

## Click on Bulk Suggest

|        |                    | ക്ക് Bulk Su | ggest     | 윤 Bulk Un | match |
|--------|--------------------|--------------|-----------|-----------|-------|
|        |                    |              |           |           |       |
| Export |                    |              |           |           |       |
| 10     | Alatabad (Suringd) | Danding      | Cuspandad |           |       |

STEP 3

Set Max # of mentees each mentor can have\*

STEP 4

Set minimum match rate %

|                  | Suggests mentors to the mentees.             |                                                                                       |                            |
|------------------|----------------------------------------------|---------------------------------------------------------------------------------------|----------------------------|
|                  | 3                                            | •                                                                                     |                            |
| Participants Imp | Min match rate %*                            |                                                                                       |                            |
| d Unmatched      | 27                                           |                                                                                       |                            |
|                  | Exclude previously matched participants      | 2<br>entee pairs won't be suggested.                                                  |                            |
|                  | Name                                         | Description                                                                           | Weight                     |
|                  | Specialties - Interests                      | Specialties and interests will be used to calculate the match rate.                   | 3 / 10                     |
|                  | Employment - Employment                      | Employment and Employment will be used to calculate the match rate.                   | 1 / 10                     |
|                  | Barriers to Success - Barriers to<br>Success | Barriers to Success and Barriers to Success will be used to calculate the match rate. | 1/10<br>Made with Tango.us |

## STEP 5

# Check "If checked, previous matched mentor-mentee pairs won't be suggested."

| Exclude previously matched participants?                          |      |                                         |
|-------------------------------------------------------------------|------|-----------------------------------------|
| If checked, previous matched mentor-mentee pairs won't be suggest | ted. |                                         |
|                                                                   |      | - i - i - i - i - i - i - i - i - i - i |

### STEP 6

## Click on Proceed

| Focus: 2na Choice Will be used to | 1 / 10             |
|-----------------------------------|--------------------|
| itch rate.                        | 1 / 10             |
|                                   | roceed Close       |
|                                   | Made with Tango.us |

#### STEP 7

Select "details" to see applicant's survey responses, confirm to match, or skip to skip the suggestion.

*Note: once confirmed, the participant will be notified via email* 

| Confirm S | Suggestions                                            |         |                 | ×     |
|-----------|--------------------------------------------------------|---------|-----------------|-------|
|           | Confirm All (2)                                        | MATION. |                 |       |
| SUGGESTI  |                                                        |         |                 |       |
|           | Michelle Newsome<br>Manager at Self employed<br>Mentee | Details | 100% Match Rate | Skip  |
|           | Michelle Morse<br>Manager at HBA<br>Mentee             | Details | 100% Match Rate | Skip  |
|           |                                                        |         |                 | Close |